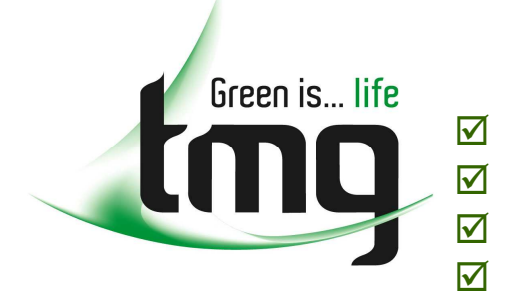

- ✓ test equipment
  - safety products
  - hand tools
  - consumables

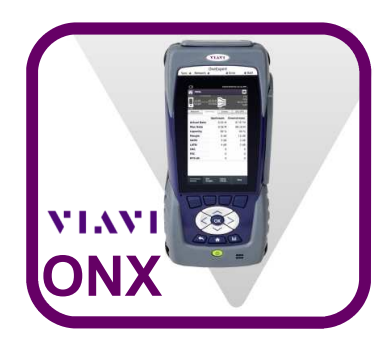

Ser Information

# **ONX StrataSync Firmware Upgrade Procedure**

| 1) System —> System Settings —> User Information                       | First Name<br>Tech                   |
|------------------------------------------------------------------------|--------------------------------------|
|                                                                        | Last Name<br>TMG                     |
| <ul> <li>The StrataSynch Tech ID / User ID is NOT important</li> </ul> | Workgroup                            |
| • IMPORTANT: StrataSynch Account ID is set to: 13564565                | StrataSync Tech ID/User ID<br>KF01   |
|                                                                        | Company                              |
|                                                                        | StrataSync Account ID<br>13564565    |
| System 🗸                                                               |                                      |
| System Network Web Browser StrataSync 2) System —> StrataSync          |                                      |
| • Under 'System' select S                                              | StrataSync                           |
| Job Manager File Browser USB File<br>Browser                           | ☆ StrataSync                         |
| 3) Ensure your unit is plugged into a charger                          |                                      |
| 4) Connect your unit to a network with internet access                 | Last Sync                            |
| 5) Press Start                                                         | StrataSync Account ID<br>13564565    |
| ( bottom right hand corner of Screen)                                  | StrataSync Tech ID/User ID<br>KF01   |
|                                                                        | Interface<br>Ethernet                |
|                                                                        | Server Address<br>stratasync jdsonom |
| TMG Test Equipment                                                     | Server Port<br>443                   |
| and and                                                                | Start                                |
|                                                                        |                                      |
|                                                                        |                                      |
|                                                                        |                                      |
| Viavi Velocity                                                         |                                      |
| ELITE Free Call 1800 680 680                                           |                                      |
| ones                                                                   | stopshop@tmg.com.au                  |
|                                                                        |                                      |

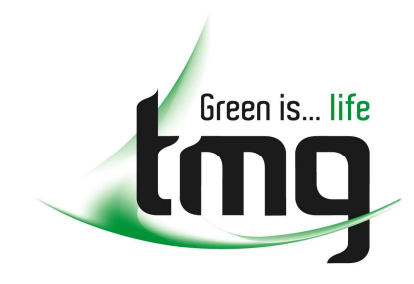

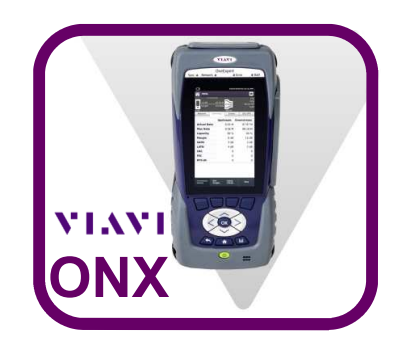

## What do I get by Updating/Upgrading?

- The latest Firmware & Software
- Any options purchased from TMG for your ONX

#### How often should I sync?

- We will advise you when the latest updates have been released
- However, it is always good to run an update once every couple of

### Where to go if I'm having issues?

• Visit our ONX Support Page Online:

#### tmg.com.au/onxsupport

• You can also contact our Technical Support Specialist. Advice and support is complimentary...

> TMG Technical Support Specialist Ph: 1800 680 680 E-mail: support@tmg.com.au

• You can also contact the VIAVI TAC Team...

VIAVI Technicial Assistance Center Ph: 1800 095 127 E-mail: tac.apac@viavisolutions.com

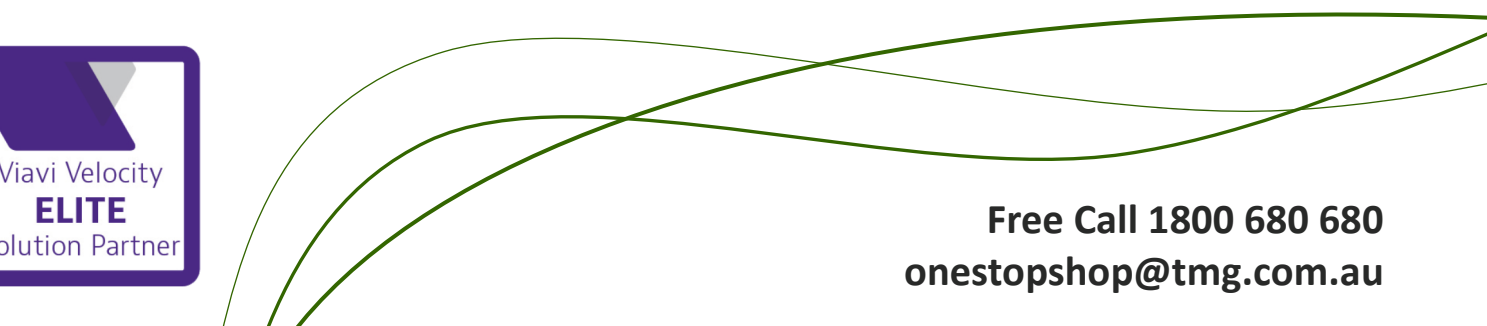